## 如何在 Android 手機使用 Hangouts Meet (學生版)

事前預備: 在 Play Store 下載 Google Classroom 及 Hangouts Meet 應用程式

1. 使用學校帳戶登入 Google 2. 按課堂作業,然後按右上角的圖案進

入 MEET

Classroom , 選擇視像教學的科目

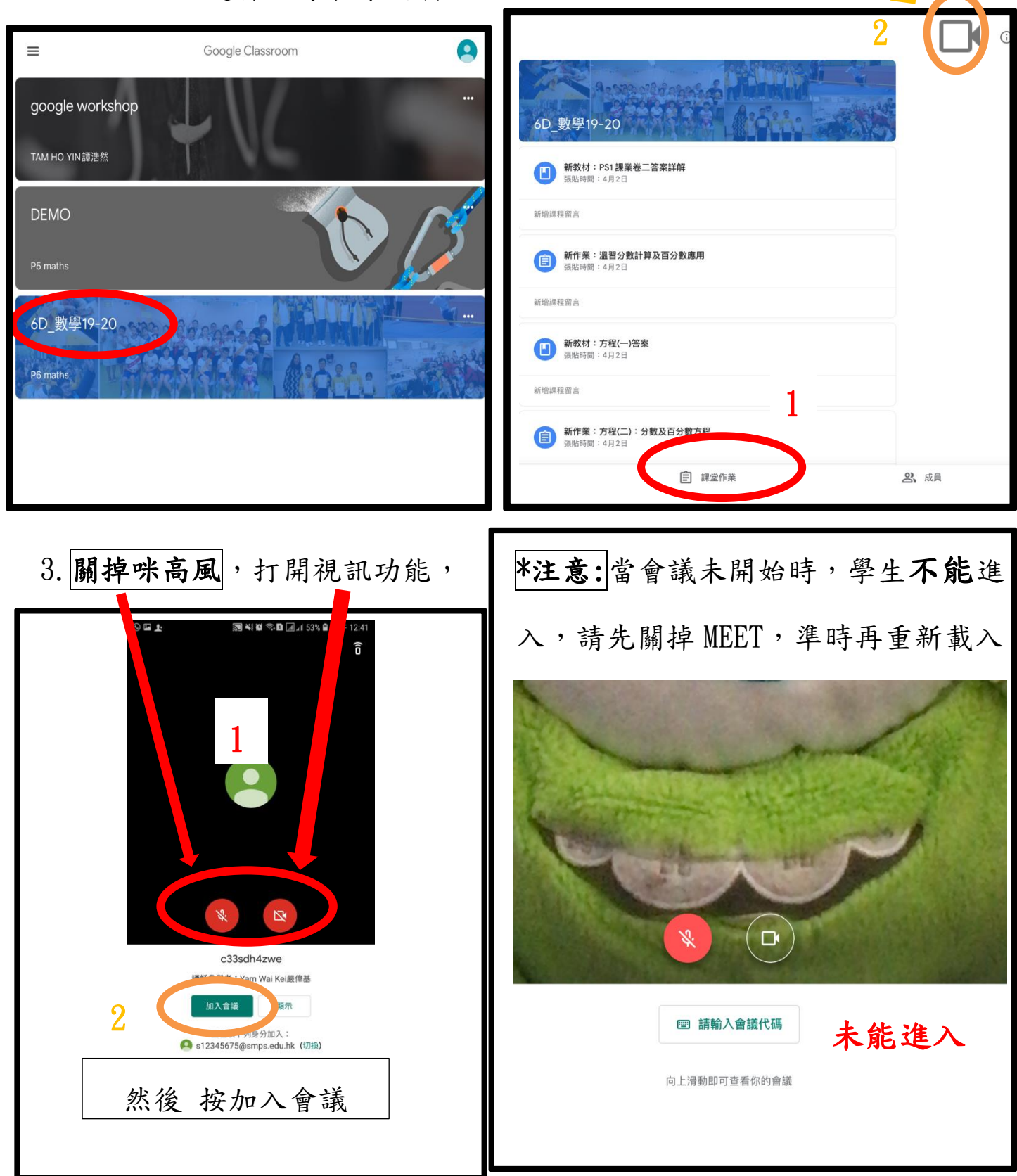

## 4. 成功進入會議後,會出現以下畫面

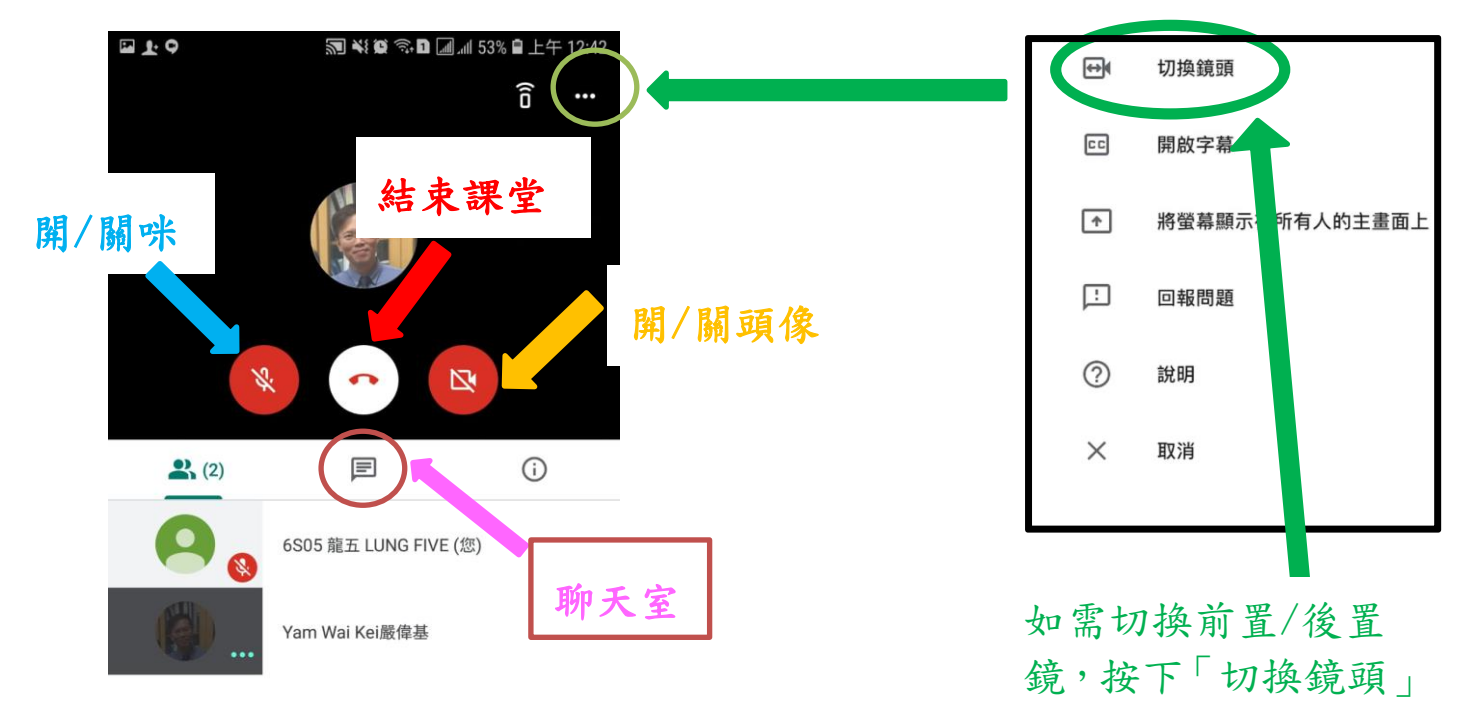

## 5. 檢示所有課堂參與者

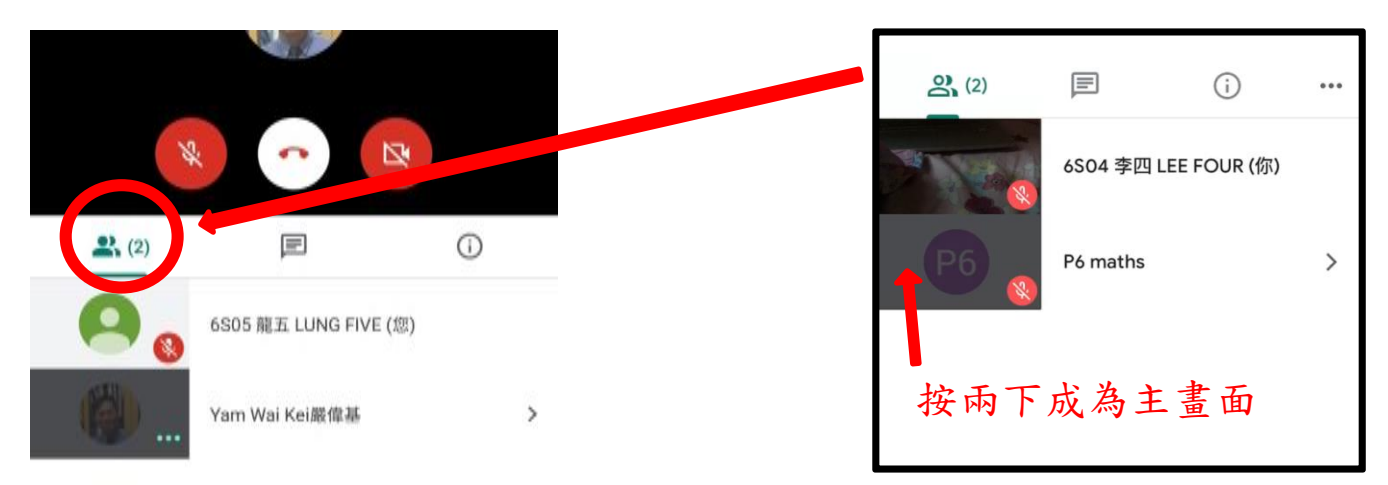

6. 如要發言,請在聊天室以「H」代表舉手,等待老師批准方可以開啟咪

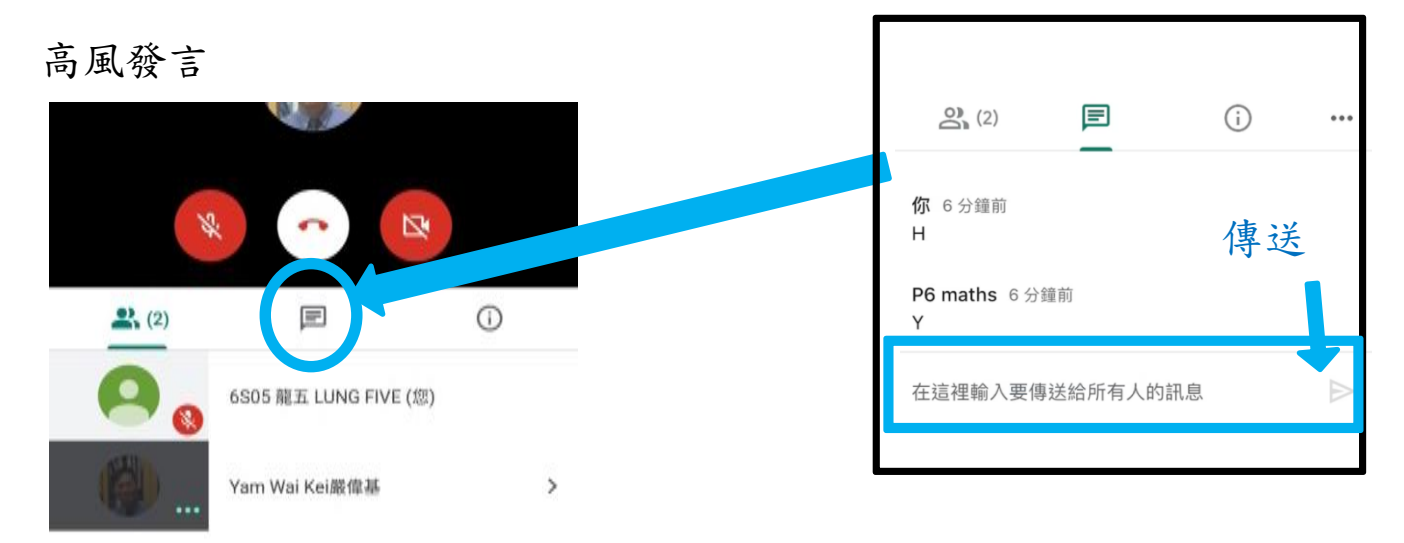